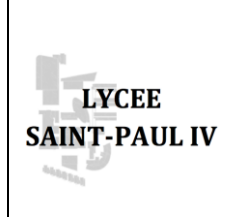

#### PROCEDURE

# PROCEDURE DU LECTEUR DE MICROPLAQUE THERMOSCIENTIFIC

mesure de l'absorbance d'une microplaque 96 puits

Page 1/2

## 1. Applications :

- Dosage ELISA de substance
- Antibiogramme en microplaque
- Evaluation de la population microbienne par Opacimétrie

## 2. Démarrer l'appareil :

Allumer l'appareil (bouton à l'arriére) et patienter jusqu'à l'apparition de la fenétre menu (photo 1) onglet « Principal ».

| Principal                | Traitement       | Résultats           | N Paramètres |                   |            |                 |       |       |                 |
|--------------------------|------------------|---------------------|--------------|-------------------|------------|-----------------|-------|-------|-----------------|
| abe                      | Protocole        | Untitled 25.04.2014 | 1 19:47:08   | <b>⇒</b> Dépl     | acer OK:M  | 1odifier        | Demo1 | Demo2 |                 |
|                          | Format de plaque | 96 puits            |              | File              | Hel        | q               | F1    | F2    | F3              |
|                          | Mesure           | 540nm 1 lecture     |              | 1                 | 2<br>abc d | 3<br>lef        |       |       | PLATE<br>in/out |
|                          | Agitation        | Non                 |              | 4<br>ghi          | 5<br>jkl m | <b>6</b><br>1no |       | OK    | START           |
|                          |                  |                     |              | 7<br>pqrs         | 8<br>tuv w | 9<br>xyz        |       |       |                 |
|                          | OK:Modifier      | Demo1 Demo2         |              | ÷.                | 0          | с               |       |       | STOP            |
| Photo 1 : Menu démarrage |                  |                     |              | Photo 2 : Clavier |            |                 |       |       |                 |

### 3. Régler la longueur d'onde de mesure

- Dans le menu (photo1), se placer à l'aide des fléches sur la ligne « Mesure ».
- Appuyer sur « ok »(Photo 2)
- Se placer sur Filtre 1 et appuyer sur « ok »
- Choisir une des 4 longueurs d'onde proposées (Photo 3) à l'aide des fléches et appuyer sur « ok ».
- Appuyer sur accepter (F1)

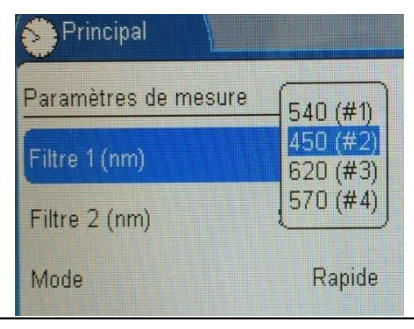

### Photo 3 : Longueurs d'onde disponibles

| Rédigé par : E.BONIFASSI | Vérifié par : Tristan FONTANA | Approuvé par : P.LAMAUVE |
|--------------------------|-------------------------------|--------------------------|
| Date : 18/04/2014        | Date : 12/06/2014             | Date : 11/08/2014        |

#### PROCEDURE

# PROCEDURE DU LECTEUR DE MICROPLAQUE THERMOSCIENTIFIC

mesure de l'absorbance d'une microplaque 96 puits

Page 2/2

## 4. Insérer la plaque 96 puits :

- Agiter manuellement par rotation la plaque ou à l'aide d'un agitateur à plateau.
- Appuyer sur « PLATE in/out » (Photo 2): le porte plaque sort alors de son emplacement.
- Poser la plaque sans son couvercle et sans film plastique en suivant l'indication de sens sur la porte plaque.

# 5. Mesurer les absorbances des puits :

- Sur le clavier appuyer sur « START » : une fenêtre de confirmation « Lancer l'execution » apparait alors.
- Confirmer en appuyant à nouveau sur « START » : la lecture de la plaque commence.
- Relever les absorbances des puits qui concernent votre dosage sur la fenêtre apparue en fin de lecture (Photo 4)

| Photo 4 : Fenétre de résultats                                                     |            |            |            |            |            |            |            |            |             |             |             |
|------------------------------------------------------------------------------------|------------|------------|------------|------------|------------|------------|------------|------------|-------------|-------------|-------------|
| / Prin                                                                             | cipal      | (          | Trail      | ement      | /          | Ré         | sultate    | ; \        | Pa          | ramètr      | es          |
| Données brutes Protocole: Untitled 25.04.2014 19:52:34<br>A1: UN1 Filtrer 1: 450nm |            |            |            |            |            |            |            |            |             |             |             |
| 1<br>A 0.346                                                                       | 2<br>0.043 | 3<br>0.052 | 4<br>0.050 | 5<br>0.052 | 6<br>0.059 | 7<br>0.051 | 8<br>0.052 | 9<br>0.054 | 10<br>0.057 | 11<br>0.052 | 12<br>0.053 |
| B 0.397                                                                            | 0.042      | 0.051      | 0.051      | 0.051      | 0.051      | 0.051      | 0.055      | 0.053      | 0.051       | 0.051       | 0.052       |
| C 0.369                                                                            | 0.367      | 0.051      | 0.052      | 0.188      | 0.051      | 0.050      | 0.057      | 0.067      | 0.052       | 0.055       | 0.053       |
| D 0.327                                                                            | 0.396      | 0.218      | 0.050      | 0.052      | 0.050      | 0.055      | 0.058      | 0.058      | 0.052       | 0.054       | 0.056       |
| E 0.341                                                                            | 0.045      | 0.053      | 0.051      | 0.050      | 0.054      | 0.053      | 0.057      | 0.061      | 0.056       | 0.051       | 0.050       |
| F 0.294                                                                            | 0.055      | 0.051      | 0.052      | 0.057      | 0.050      | 0.054      | 0.062      | 0.056      | 0.051       | 0.057       | 0.050       |
| G 0,289                                                                            | 0.290      | 0.051      | 0.050      | 0.083      | 0.050      | 0.055      | 0.053      | 0.053      | 0.050       | 0.051       | 0.055       |
| <b>+ 0.237</b><br><b>◆◆</b> Dé                                                     | ilacer     | 0.000      | Modif      | Terre      |            |            |            | ermer      |             | Me          | nu          |

# 6. Avant de quitter l'appareil :

- Récupérer la plaque.
- Appuyer sur « F2 » pour fermer le porte plaque.
- Revenir sur l'onglet principal avec les flèches du clavier.

| Rédigé par : E.BONIFASSI | Vérifié par : Tristan FONTANA | Approuvé par : P.LAMAUVE |
|--------------------------|-------------------------------|--------------------------|
| Date : 18/04/2014        | Date : 12/06/2014             | Date : 11/08/2014        |